| STEP 1                                                            | STEP                                | 2<br>* 🖌 🛔 5:03 PM          | <u>1</u>        |
|-------------------------------------------------------------------|-------------------------------------|-----------------------------|-----------------|
| Sales                                                             | Sales                               | : :                         | < P             |
| MID : 264053 TID : 80061294                                       | MID: 264053 TID: 8006129            | 4                           | Touc<br>Value : |
| Search                                                            | Search                              |                             |                 |
| Pay by GHL Prep.Mobile- Prep.Mobile e-Wallet<br>M'sia MVNO Reload | Touch Touch To                      | ch Touch                    |                 |
|                                                                   | Touch N Go Touch N Go Touc<br>10 20 | h N Go Touch N Go<br>50 100 | 3) Tou<br>Cance |
| 1) Touch TNG<br>Reload Top Up                                     | Touch Tou                           | ich .                       | to retu         |
|                                                                   | T Go Touch N Go Touc                | h N Go                      | to me           |
|                                                                   | 200 5                               | 00                          |                 |
| Bill Others Remittance Paper Roll                                 | 2) Select product touch the logo.   | by                          |                 |
|                                                                   |                                     |                             | ー               |
| TNG Reload Visitation<br>Top Up Report                            | Touch N Go 10                       |                             |                 |
| ~ <b>D O d</b>                                                    | ~ 🗆 O                               | Ø                           | $\sim$          |
| STEP 4                                                            | STEP                                | 5                           |                 |
| ⑦ ¼ ■ 10:26 AM                                                    |                                     |                             | <u>▲</u> ±      |
| PayHere                                                           |                                     |                             | P R             |
| RM 10.00                                                          |                                     |                             | MID : 2         |
| Please Touch Card                                                 |                                     |                             | Sear            |
|                                                                   |                                     |                             |                 |
| 4) Touch TNG card                                                 |                                     |                             | Pay by          |
|                                                                   | $\frown$                            |                             | <u>(</u>        |
|                                                                   |                                     | $\overline{\mathcal{A}}$    | rec             |
|                                                                   | ()                                  | $\mathcal{L}$               | ( S             |
|                                                                   |                                     | 1 2                         | Bill Pay        |
|                                                                   |                                     |                             | -               |
|                                                                   |                                     |                             |                 |

0

 $\bigtriangledown$ 

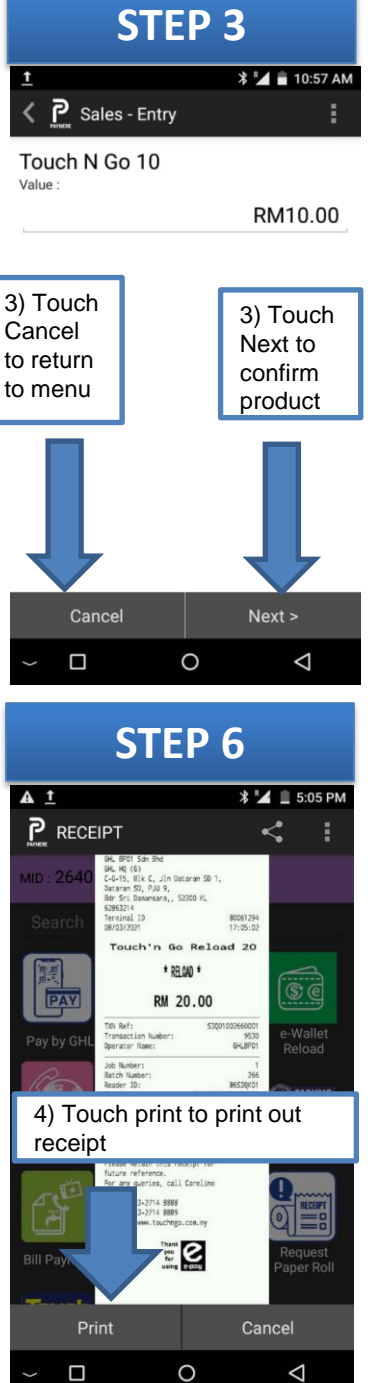

## PERFORM TNG RELOAD TRANSACTION

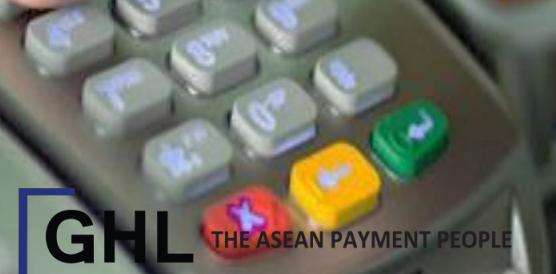

epay